# Cellsドライブ給与入力表マニュアル

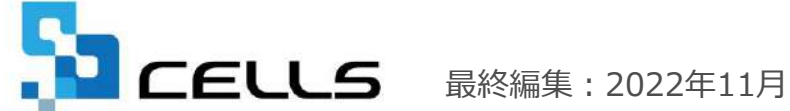

〒485-0014 愛知県小牧市安田町190 サポートセンターお問合わせ E-mail info@cells.co.jp

### Cellsドライブ給与入力表マニュアル

| 1. | 「給与入力表」機能について              | ٠ | • | • 3 |
|----|----------------------------|---|---|-----|
| 2. | 「給与入力表利用設定」を「有効」にする        | ٠ | • | • 4 |
| 3. | 事業所マイページでデータを入力する [顧問先側操作] | • | • | • 6 |
| 4. | 給与入力表データの受信確認方法            | • | • | • 7 |
| 5. | 台帳の給与データへの取込方法             | • | • | • 8 |
|    |                            |   |   |     |

- ※ 当マニュアルは事業所IDの設定及び事業所マイページへの公開設定が完了していること を前提とし作成しています。
- ※ 事業所IDの設定方法は、別紙「<u>台帳 Cellsドライブマイページ 利用設定マニュアル</u>」を ご確認ください。
- ※ 事業所マイページへの公開設定方法は、別紙「<u>台帳事業所マイページ公開機能操作マ</u> ニュアル」をご確認ください。

#### 1. 「給与入力表」機能について

Cellsドライブ「給与入力表」機能は、顧問先が事業所マイページを利用して入力した 給与データを、台帳の「給与データ」へ取り込める機能です。毎月の給与データ回収 のほか、年度更新や算定基礎届の時期にまとめて給与データを回収する際にも活用で きます。

[顧問先]事業所マイページ

#### [社労士事務所]台帳

| <b>E</b> a-   |                                       |                           |                      | -                     |                        |                      |             |       |           |     | F                                                                                                    |                                                                                     |              |            |          |                                          |  |  |  |
|---------------|---------------------------------------|---------------------------|----------------------|-----------------------|------------------------|----------------------|-------------|-------|-----------|-----|----------------------------------------------------------------------------------------------------|-------------------------------------------------------------------------------------|--------------|------------|----------|------------------------------------------|--|--|--|
| Â             | 金田繁新<br>和C形向达。社会<br>年度阶与入力表           |                           |                      |                       | 斯年度入方戒人切り触え            |                      |             |       |           |     |                                                                                                    | 国時 一頁 語定 注目 管理 管理 BOX 25/00- BOA → 入力 ページ オブ HPA APT電子中語 CellsPライブ R8C17 → 1 × √ fx |              |            |          |                                          |  |  |  |
|               | 1995                                  | ×898530085000             | 映入力してくだかい。           |                       |                        |                      |             |       |           |     |                                                                                                    | 1                                                                                   |              | 1          |          |                                          |  |  |  |
|               | (100社員福祉)子                            | 社員No: 氏名                  | 社保障保 入社日 遮陬日         | 词用                    | 5月                     | 6月                   | 7月          | 8月    | 9月        | 10月 |                                                                                                    | MENU                                                                                | 船与人力         | 賞金ファイル     | Same and |                                          |  |  |  |
| <b>21</b> - 3 | 0/073#7.                              | 1 性能音                     | O 1964/03/29         | ¥500,000              | ¥500,000               | ¥500,000             |             |       |           |     | 1 - P                                                                                                    | 9-A                                                                                 | 個人情報         | 演会台峰       |          | 3程与人员要知AA                                |  |  |  |
|               |                                       | 2 佐藤理恵子                   | O 1984/03/29         | \$450,000             | \$483,000              | \$450,000            |             |       |           |     |                                                                                                    |                                                                                     | 1007 5119 10 | AADIA      |          |                                          |  |  |  |
| <u>a</u> -    | イナンバー利用販売                             | 3 佐藤堂                     | O 1964/03/29         | ₩450,000              | ¥450,000               | ₩450,000             |             |       | _         |     | 月                                                                                                    | 変チェック                                                                               | 退職者非表        | 示 集計       |          |                                          |  |  |  |
| - Y -         | (第時マイページマ -//-                        | 4 小林良二                    | O 1964/03/29         | ¥354,868              | 2358,904               | ¥366,884             |             |       |           |     |                                                                                                    |                                                                                     | tony loss in |            | 1000     |                                          |  |  |  |
|               |                                       | 5 三浦和兰                    | O O 1984/83/29       | ¥150,000              | ¥150,000               | \$150,000            |             |       |           |     | <b>治</b> 9                                                                                                    |                                                                                     | 世保保          | 1 E 6      | 留 生年月    | Callers (1960) 1 4:000014400             |  |  |  |
| M             | 1192                                  | 7 伊勢和一                    | O O 2007/02/23       | ¥339,958              | ¥385,790               | \$325,648            |             |       |           |     | 007                                                                                                    | nos cono                                                                            | ot of of     | 1/仿佛 書     | 1 840    | LEIST 71 / MOT A / JERUSE (A 70          |  |  |  |
| × 1           | 7                                     | 8 线藤 純男                   | O 1966/12/01         | ¥441,000              | 2452,000               | ¥474,000             |             |       |           |     | 000                                                                                                    | 0002 0000                                                                           | 02 0 8       | 2 佐澤 理恵-   | F 2 S25. | 一税年度( 手度)                                |  |  |  |
| ן י           | 「自然へ入社手続き生活                           | 9 版本 西樹                   | 0 0 1968/11/16       | \$415,000             | \$441,200              | \$423,500            |             |       |           | _   | 000                                                                                                    | 0000 2000                                                                           | 03 0 0       | 3 佐藤 筆     | 1 T.8.1  | 事業所マイページ給与入力表最終保存日時                      |  |  |  |
|               |                                       | 12 井原及美                   | O O 1990/05/12       | \$355,000             | 2356,700               | \$358,700            |             |       |           | _   | 000                                                                                                    | 0004 0000                                                                           | 04 2 6       | 4小林 長二     | 1 \$23.  | 開始600222-010月3-1-王帝の11年 52               |  |  |  |
| Θ.            | URINERY                               | 13 加吉修                    | 0 0 1994/12/10       | \$257,800             | 3286,800               | \$266,870            |             |       |           |     | 000                                                                                                    | 0005 0000                                                                           | 05 1 5       | 5 三個 和美    | 1 S25.   | ●●用1111-2003A/J数型除入数 20                  |  |  |  |
|               | MINT AND AND THE                      | 14 政策 真一                  | O O 1993/05/12       | ¥331,500              | ¥312,058               | ¥338,540             |             |       |           |     | 000                                                                                                    | 0000 0000                                                                           |              | 11月99 11月一 | 1 540    | 前回取込処理日時                                 |  |  |  |
|               |                                       | 15 X611LX                 | O O 1999/01/12       | \$359,874             | ¥356,700               | ¥358,090             |             |       |           |     | 000                                                                                                    | 0009 0000                                                                           | 09 1 5       | 9 坂本 香樹    | 1 \$38.4 |                                          |  |  |  |
|               | Constant of                           | 1/ 1858 2/25 0            | 0 1994/11/14         | \$254,897             | 4278,971               | \$287,987            |             |       |           |     | 000                                                                                                    | 012 0000                                                                            | 12 1 5       | 12 并原 友美   | 1 \$39   | 前年度  年度)                                 |  |  |  |
| + *           | 1与人力表                                 | 18 (S. (C. P)             | 0 0 997/02/21        | \$409,045             | \$450,808              | ¥450,800             |             |       |           |     | 000                                                                                                    | 0000 0000                                                                           | 13 1 5       | 13 加吉 修    | 1 \$22.  | 事業所マイページ給与入力表最終保存日時                      |  |  |  |
| ± ۱           | ····································· | 19 202.60                 | 0 0 1990/10/20       | *205,000              | *200,070               | +200,000<br>N308,700 |             |       |           |     | 005                                                                                                    | 0000 4 0000                                                                         | 14 1 5       | 14 弦鷹 真二   | 2 539.1  |                                          |  |  |  |
|               |                                       |                           | 0 0 000004/21        | 230,000<br>2325,800   | 1205,000               | #230,700<br>#325,800 |             |       |           | _   | 000                                                                                                    | 013,0000                                                                            | 10 11 01     | 15 人在 弘文   | 1 830 1  | 事業所マイページ給与入力表登録人数 23                     |  |  |  |
| a. ,          | x86.0000t                             | - 1 1951 1m<br>22 社会 本子   | 0 0 00000801         | ¥125,000              | ¥195700                | ¥195700              |             |       |           |     | 000                                                                                                    | 010 0000                                                                            | 19 1 5       | 251一之黑貌    | 3 530    | 前回版法练现日期                                 |  |  |  |
|               |                                       | 23 山田学                    | 0 0 2006/10/09       | ¥298,700              | 1298.000               | 4298.000             |             |       |           |     | 000                                                                                                    | 0000 020                                                                            | 20 1 5       | 18 小仰 雅也   | 1 \$35.  | Contraction and the                      |  |  |  |
|               | 「月月市」参加市市日に知道してい                      | 24 EE ##                  | O O 2007/03/01       | ¥300,000              | +300,000               | ¥300.000             |             |       |           |     | .000                                                                                                    | 0021 0000                                                                           | 21 1 5       | 19 内野 猛    | 1 \$32.1 | And So IT IT _ ADD 11 SHORE THE          |  |  |  |
| 12            |                                       | 25 松元淳                    | 0 0 2007/03/21       | ¥330,000              | 3330,000               | ¥330,000             |             |       |           |     | .000                                                                                                    | 0022 6000                                                                           | 22 3 0       | 201得都 至于   | 2 536.4  |                                          |  |  |  |
|               |                                       | 27 サンプル花子                 | 0 0 2016/04/01       | ¥350,000              | ¥350,000               | ¥350,000             |             |       |           |     | 000                                                                                                    | 023; 0000                                                                           | 24 1 5       | 2110日子     | 2 548    | - AR+(2 ( +(2) · H)+(2 ( +(2)            |  |  |  |
|               |                                       | 4                         |                      | and finish            |                        |                      |             |       |           | - F | 000                                                                                                    | 025 0000                                                                            | 25 13 0      | 32 松元 演    | 1 317    | 区間に経営税長で一分入力済みや北には取込した豊きいたい              |  |  |  |
|               |                                       |                           | 144/44               | 7535034               | 7641501                | 7660219              | 0           | 0     | 0         | 0   | 000                                                                                                    | 026                                                                                 | 1 5          | 23]加隆 晃    | 1 354    |                                          |  |  |  |
|               |                                       | < X雨雨                     |                      |                       |                        |                      |             |       |           |     | 000                                                                                                    | 017 0000                                                                            | 17 1 5       | 渡邊 かおり     | 2 544.   | 「「和今人」」和に変更があるセルのの用いた(上書き)する             |  |  |  |
|               |                                       |                           | い声向支持中を入っててせるい。      |                       |                        |                      |             |       |           |     | 000                                                                                                    | 0000                                                                                | 27 1 5       | 37 サンプ 花子  | 3  582.4 | ● REALLETAD 色を変更する                       |  |  |  |
|               |                                       | Columnation of the second | CONTRACTOR COLORS    | and the second second | NAME OF TAXABLE PARTY. |                      | - Constants |       |           |     | 1.000 million (1.000 million (1.000 |                                                                                     |              |            | 1        | (セル色を変更した場合は取込確認後はセル色を適宜の)アレ保存処理をして(ださい) |  |  |  |
|               |                                       | <b>第5188日</b> 例 20        | 18/01/01 第5228月 例201 | 0.001/001             | 93838E                 | 例:2018/01/0          | N-5430      | ME 团2 | 018/01/01 |     |                                                                                                    |                                                                                     |              |            |          | ※個人情報の台帳Noと給与データの台帳Noが一致するデータに取込が行われます   |  |  |  |
|               |                                       |                           |                      |                       |                        |                      | - 18        |       |           |     |                                                                                                    |                                                                                     |              |            |          |                                          |  |  |  |

## 2. 「給与入力表利用設定」を「有効」にする(1)

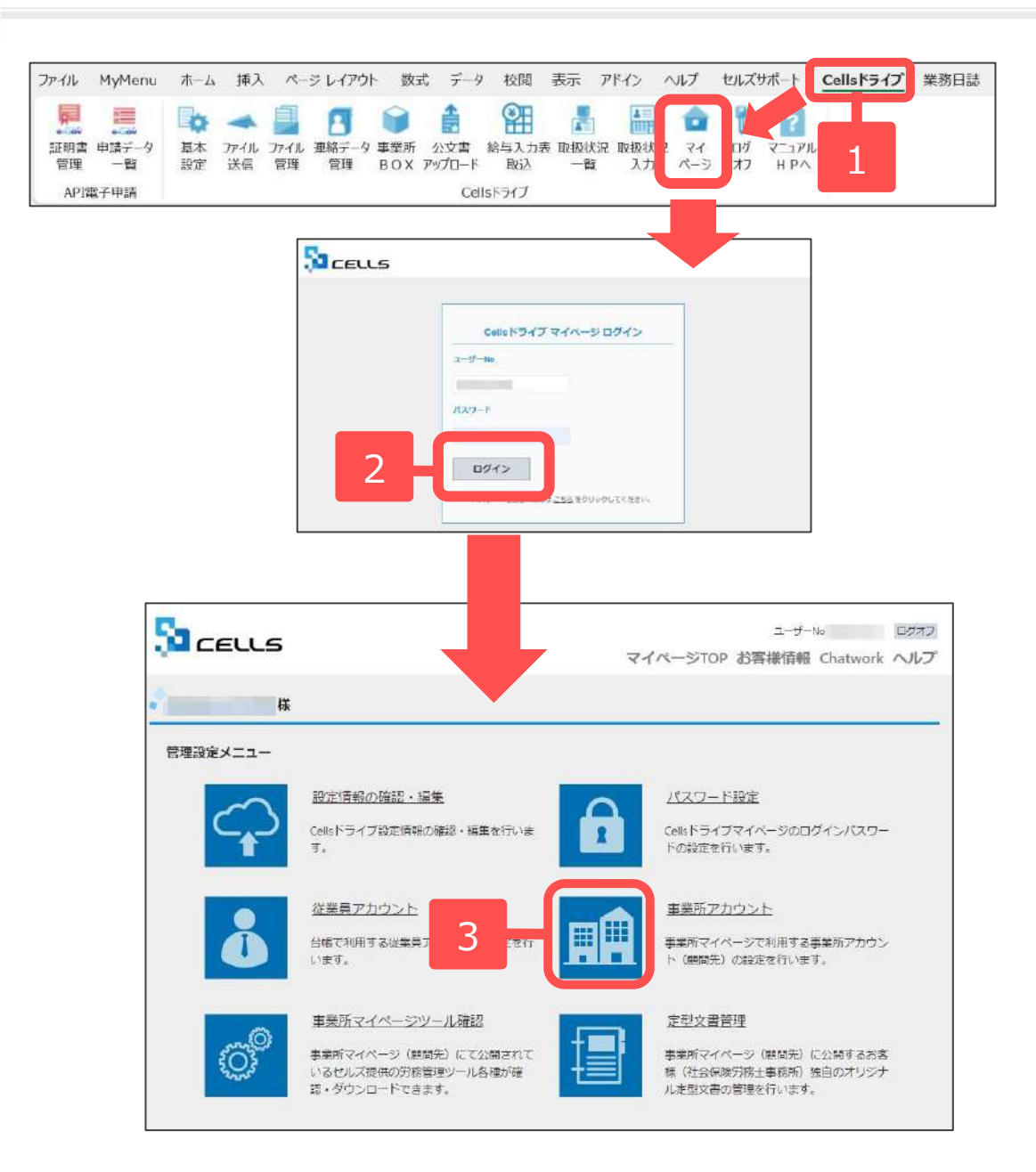

- 1. 台帳を起動し、Excelリボンメニュー 「Cellsドライブ」タブから「マイ ページ」をクリックします。
- 2. Cellsドライブマイページにログイン します。
- 3. 「事業所アカウント」をクリックします。

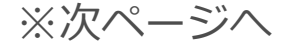

# 2. 「給与入力表利用設定」を「有効」にする(2)

| -            | 様            |          |    |     |      |      |            |              |      |       |       |       |
|--------------|--------------|----------|----|-----|------|------|------------|--------------|------|-------|-------|-------|
| 業所ア          | カウント管理       | E        |    |     |      |      |            | 4            |      |       |       |       |
| <b>Mar</b> t | ID/事業所名      |          |    | ~   | -ジ表: | 示敵 [ | 0 <b>-</b> |              |      |       |       |       |
| No           | 中菜所ID        | 中菜所名     | 秋課 | ツール | 翰与   | High | 開発ログイン日本   | <b>.7</b> 10 | THRE | ID:师知 | IPBNG | 公文書   |
| 1            | cellsb       | セルズ物産    | 有効 | 有効  | 無効   | 無効   |            | 靈麗           | 前除   | 表示    | BYTE  | 確認    |
| 2 0          | ellsindustry | セルス工業    | 有効 | 有効  | 無効   | 有効   |            | 変更           | 翻除   | 表示    | 設定    | 标题    |
| 3 α          | eliskensetsu | CELLS    | 有効 | 師助  | 有効   | 無効   |            | 爱更           | 削除   | 表示    | 設定    | 10.15 |
| 4            | cellss       | セルズ産業    | 有効 | 有动  | 有効   | 無効   |            | 変更           | 削除   | 表示    | 設定    | 秘密    |
| 5            | sample001    | サンプル用セルズ | 有効 | 有効  | 無効   | 無効   |            | 変更           | 削除   | 表示    | 設定    | 44:28 |
| 6            | test         | テスト株式会社  | 有効 | 有効  | 有効   | 無効   |            | 發更           | 削除   | 表示    | 設定    | 確認    |
| 7            | testtest     | テスト 株式会社 | 有効 | 有効  | 有効   | 有効   |            | 変更           | 阁除   | 表示    | 設定    | 種證    |

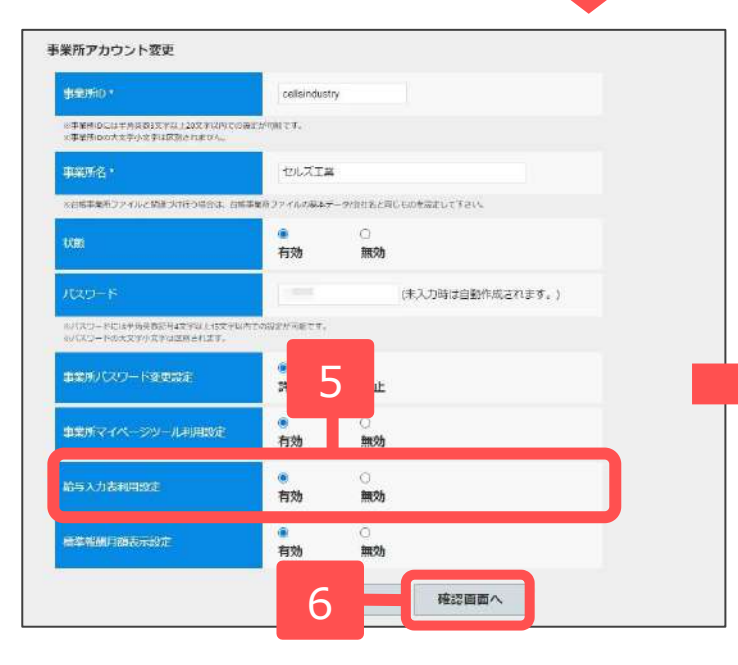

| 項目         | 建度前内容         | 新闻(数)/A       |
|------------|---------------|---------------|
| 事棄所iD      | cellsindustry | cellsindustry |
| 中采所名       | TULZIR        | セルズ工業         |
| 状態         | 有効            | 有効            |
| バスワード      |               |               |
| パスワード変更設定  | 許可            | 昨可            |
| ツール利用設定    | 有効            | 有効            |
| 給与入力表利用設定  | 無助            | 有効            |
| 標準報酬月朝表示設定 | 有効            | 有効            |

- 「給与入力表」機能を有効にしたい
   事業所の詳細欄の「変更」をクリックします。
- 5. 「給与入力表利用設定」を「有効」 にします。
- 6. 「確認画面へ」をクリックします。
- 変更内容を確認し、「変更する」を
   クリックします。

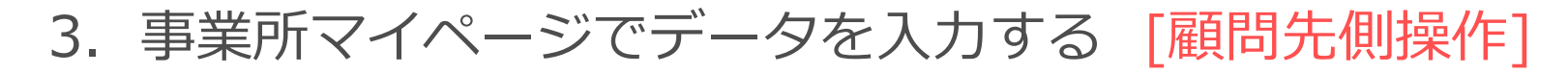

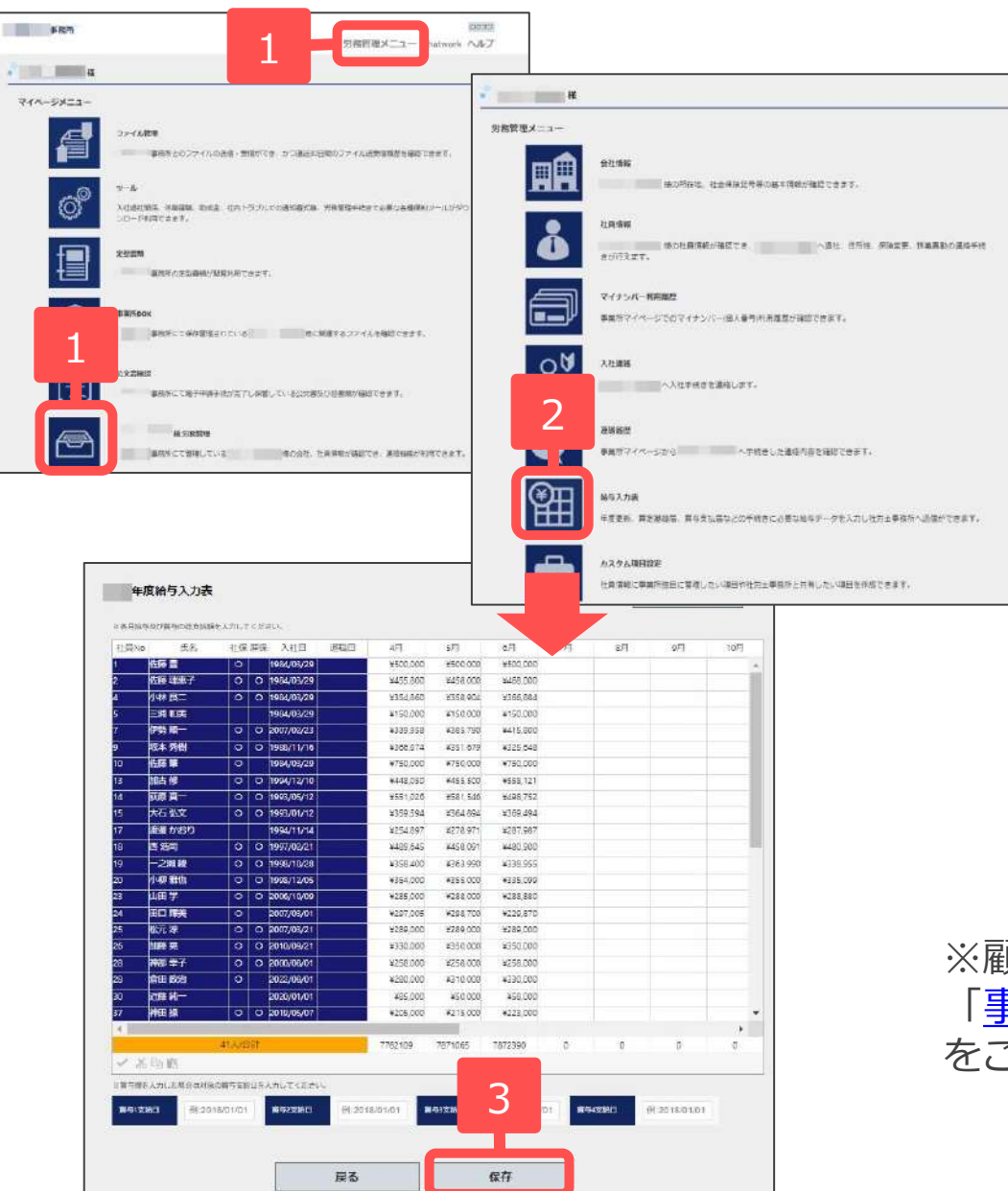

- 事業所マイページにログインし、「労務 管理メニュー」もしくは「労務管理」ア イコンをクリックします。労務管理メ ニュー画面へ遷移します。
- 2. 「給与入力表」をクリックします。給与入力表画面へ遷移します。
- 給与入力表にデータを入力し、入力後 「保存」をクリックします。

※顧問先側での給与入力表の操作方法詳細は 「<u>事業所マイページ労務管理機能操作マニュアル</u>」 をご覧ください。 4. 給与入力表データの受信確認方法

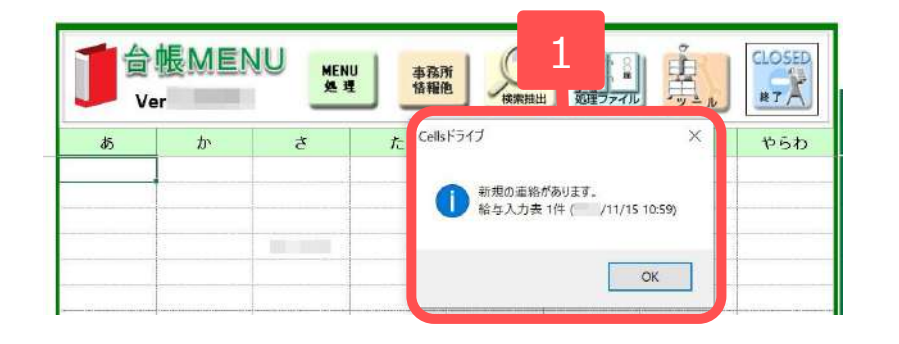

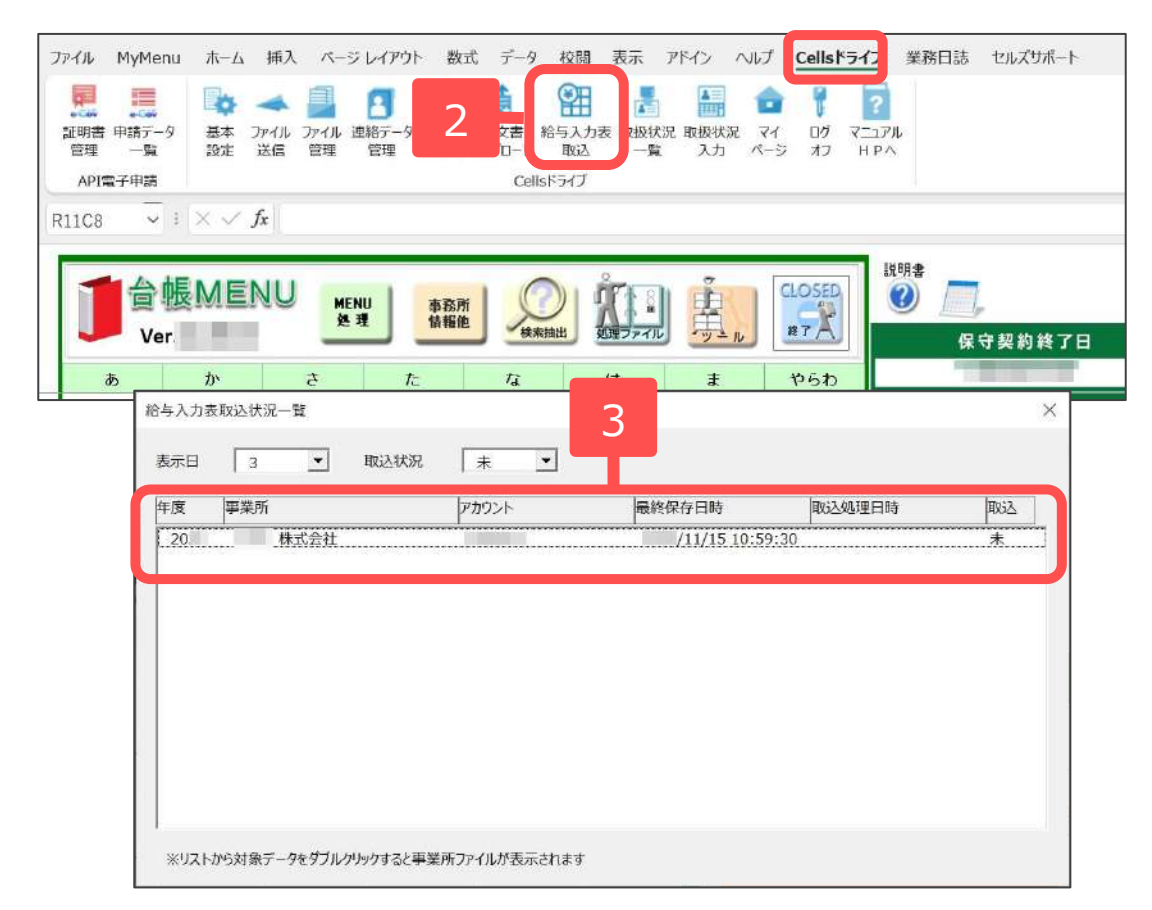

- ・顧問先が事業所マイページにて給与入 カ表に給与データを入力し保存すると、 台帳起動時に、新着通知が表示されま す。
- 2. 台帳MENU画面でExcelリボンメ ニューの「Cellsドライブ」タブから 「給与入力表取込」をクリックします。
- 3. 「給与入力表取込状況一覧」フォーム が開きます。受信した給与入力表がリ ストにて確認できます。
  - ※ リストから取り込みたいデータをダブル クリックすると、該当事業所の給与デー タ画面に遷移し、「給与入力表取込」 フォームが表示されます。取込方法は次 ページの手順3をご確認ください。

### 5. 台帳の給与データへの取込方法

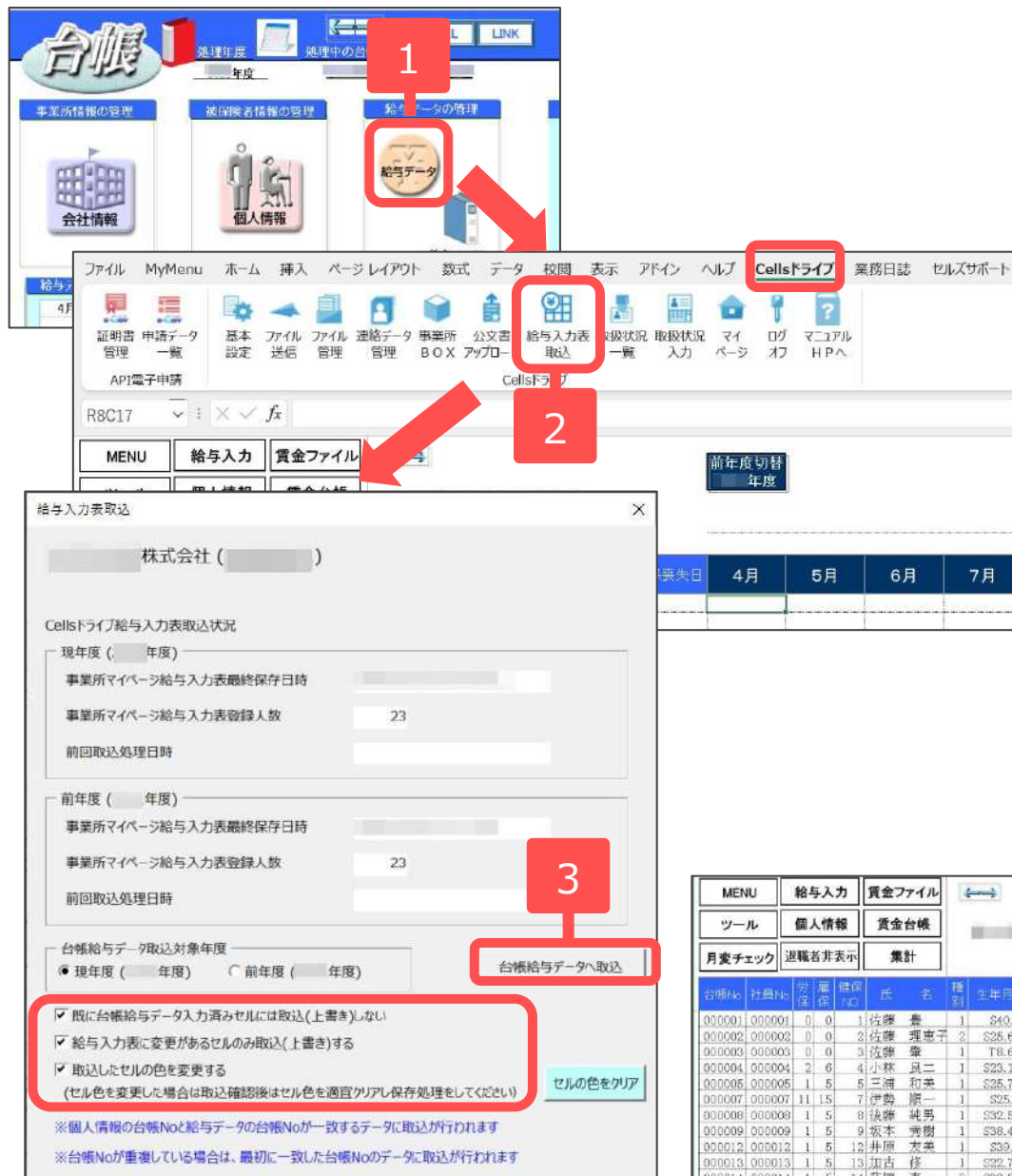

- 1. 台帳を起動し、該当の事業所を開いて「給 与データ」画面を表示します。
- Excelリボンメニューの「Cellsドライブ」 タブから「給与入力表取込」をクリックし ます。
- 「給与入力表取込」フォームが開きます。
   取込条件を確認し、「台帳給与データへ取込」をクリックします。
- ※ 「既に台帳給与データ入力済みセルには取込(上書き)し ない」にチェックを入れた場合、台帳給与データが入力 されていないセルに対してのみ「給与入力表」のデータ が取り込まれます。

チェックがない場合は入力済の給与データもすべて「給 与入力表」の内容に上書きされます。「給与入力表」に 空欄のセルがあれば、そのままデータが反映されますの でご注意ください。

#### 4. 給与データに反映されたことを確認します。

| MENU    |        | 給与入力      |    |    | 賃金 | ファイル | 4  | (marand)  |          |          |            |      | iii | <b>新年度切</b> 者     | Λ       |                  |    |  |
|---------|--------|-----------|----|----|----|------|----|-----------|----------|----------|------------|------|-----|-------------------|---------|------------------|----|--|
| ツ-      | n      | 儼         | 人情 | 報  | 賃金 | 2台帳  |    |           | -        | -        |            |      | 4   | 年度                | 4       |                  |    |  |
| 月変チ     | エック    | ック 退職者非表示 |    |    | 集計 |      |    |           |          |          |            |      | -   | 22人<br>7. ESE 094 | 22人     | 22人<br>7.660.010 |    |  |
| 台塘地     | 社員N    | 劳保        | 雇佣 | 住保 | 穒  |      | 種別 | 生年月日      | 健保<br>報酬 | 厚年<br>報酬 | 社保取/月日     | 社保務失 | 1   | 4月                | 5月      | 6月               | 7月 |  |
| 000001  | 00000  | 1 0       | 0  | 1  | 佐藤 | 贵    | 1  | \$40.8.1  | 1150     | 620      | \$59.3.29  |      | Г   | 500.000           | 500,008 | 500,000          |    |  |
| 000002  | 00000  | 2 0       | 0  | 2  | 佐藤 | 理恵子  | 2  | \$25.6.26 | 68       | 98       | \$59,3,29  |      |     | 450,000           | 480,000 | 480,000          |    |  |
| 000003  | 00000  | 3 0       | 0  | 3  | 佐藤 | 肇    | 1  | T8.6.18   | 200      | 200      | \$59.3.29  |      |     | 450,000           | 450,000 | 450,000          |    |  |
| 000004  | 00000  | 4 2       | 6  | 4  | 小林 | 二月   | 1  | S23.1.23  | 58       | 98       | \$59.3.29  |      |     | 354,860           | 358,904 | 366,884          |    |  |
| 000005  | 00000  | 5 1       | 5  | 5  | 三浦 | 和美   | 1  | \$25.7.20 |          | 470      | \$59.3.29  |      |     | 150,000           | 150,000 | 150,000          |    |  |
| 000007  | 00000  | 7 11      | 15 | 7  | 伊勢 | 順    | 1  | \$25,2.1  | 440      | 440      | \$63,12.1  |      |     | 339,958           | 385,790 | 325,548          |    |  |
| 0000008 | 00000  | 8 1       | 5  | 8  | 後藤 | 純男   | 1  | \$32.5.12 | 410      | 410      |            |      |     | 441,000           | 452,000 | 474,000          |    |  |
| 000009  | 000000 | 9 1       | 5  | 9  | 坂本 | 秀樹   | 1  | \$38.4.25 | 280      | 280      | \$63.11.16 |      |     | 415,000           | 441,200 | 423,500          |    |  |
| 000012  | 00001  | 2 1       | 5  | 12 | 井原 | 友美   | 1  | \$39.3.5  | 440      | 440      | H2.5.12    |      |     | 365,000           | 358,700 | 358,700          |    |  |
| 000013  | 00001  | 3 1       | 5  | 13 | 加古 | 倭    | 1  | \$22.7.21 | 380      | 380      | H6.12.10   |      |     | 257,800           | 288,800 | 265,870          |    |  |
| 008014  | 00001  | 4 1       | 5  | 14 | 費博 | 直一   | .0 | \$30.0.04 | 320      | 326      | H5.5.12    |      |     | 001 000           | 010.050 | 000.51           |    |  |